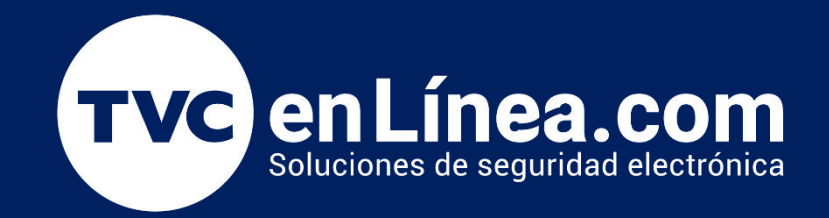

# Manual de configuración Solución hotelera ZKBiolock

Configuración Inicial del Sistema (Habitaciones)

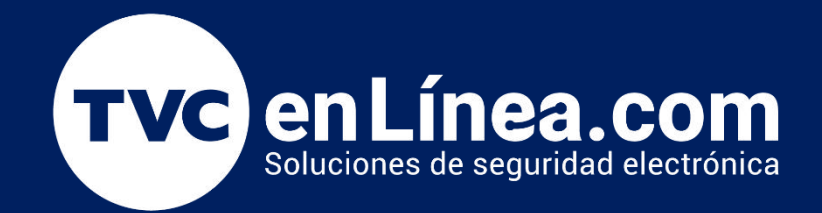

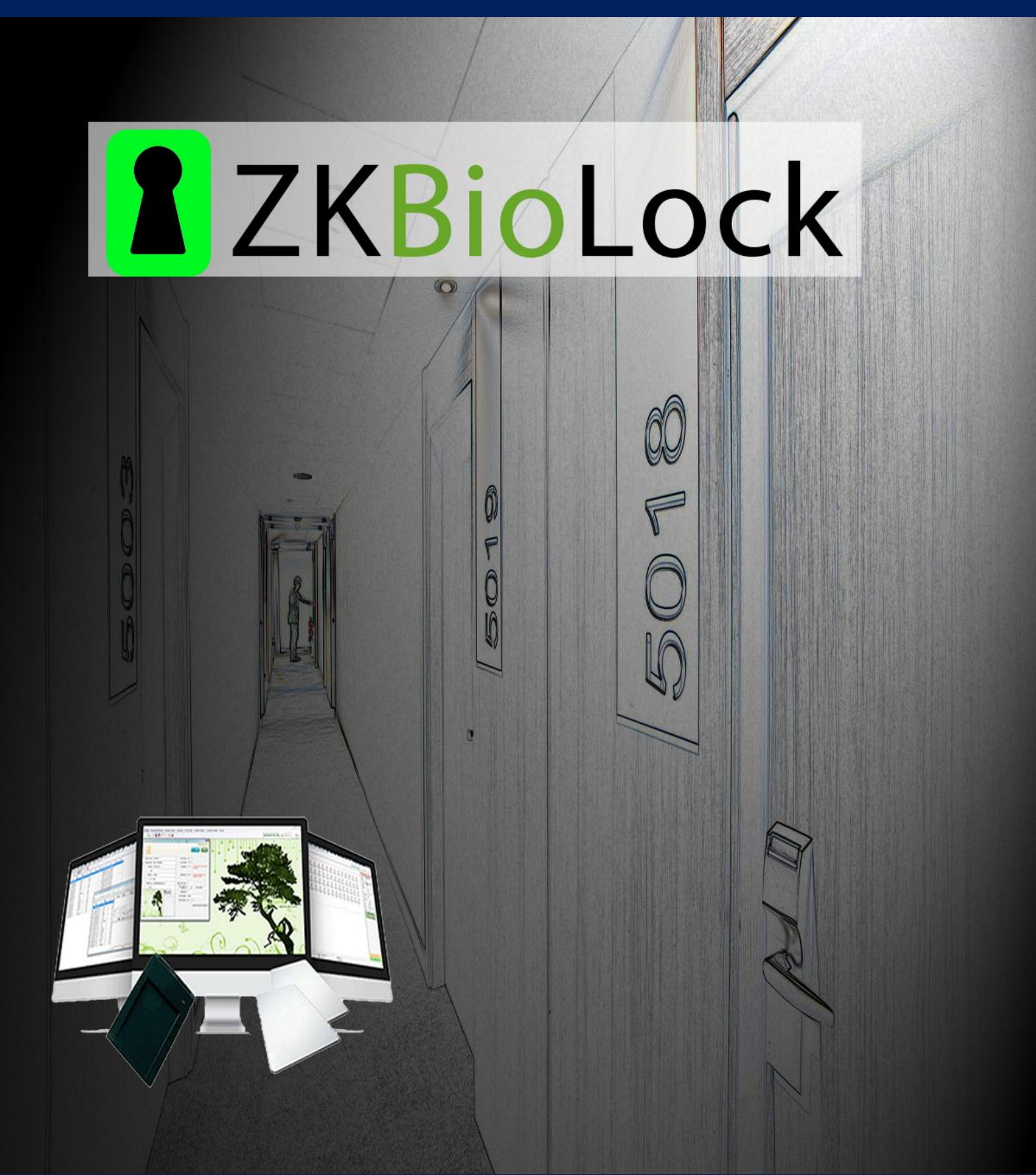

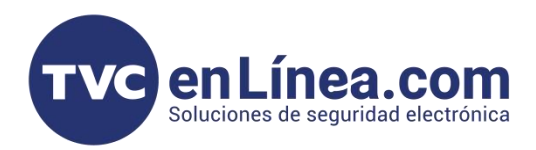

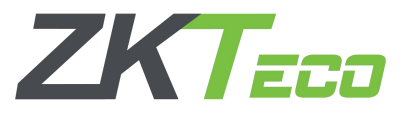

# Configuración de Habitaciones

Recordemos que el software ZKBiolock Hotel Lock System es un sistema de gestion de hoteleria pero para la gestion debemos realizar las configuraciones de las habitaciones y estructura del hotel para poder tener un mejor control sobre el mismo.

En este manual vamos a poder configurar la estructura completa del hotel desde cuantos edifico, de cuantos piso, y cada una de las habitaciones, así como áreas, etc.

#### Gestion de Edificio

Antes que nada debemos configurar el numero de edificios y pisos por los cuales esta conformado el hotel (en caso de ser mas de 1).

Para ello nos iremos al menú Gestion de Habitaciones, Edificio Piso, una ves en la ventana que se nos muestra colocaremos en la sección de Edificios el Nombre del edificio y daremos click en Nuevo, se creara el nuevo edificio en la sección de iconos y a continuación en la sección de Pisos daremos Nombre a el piso y daremos click en Nuevo para crear los piso correspondientes a el edificio seleccionado.

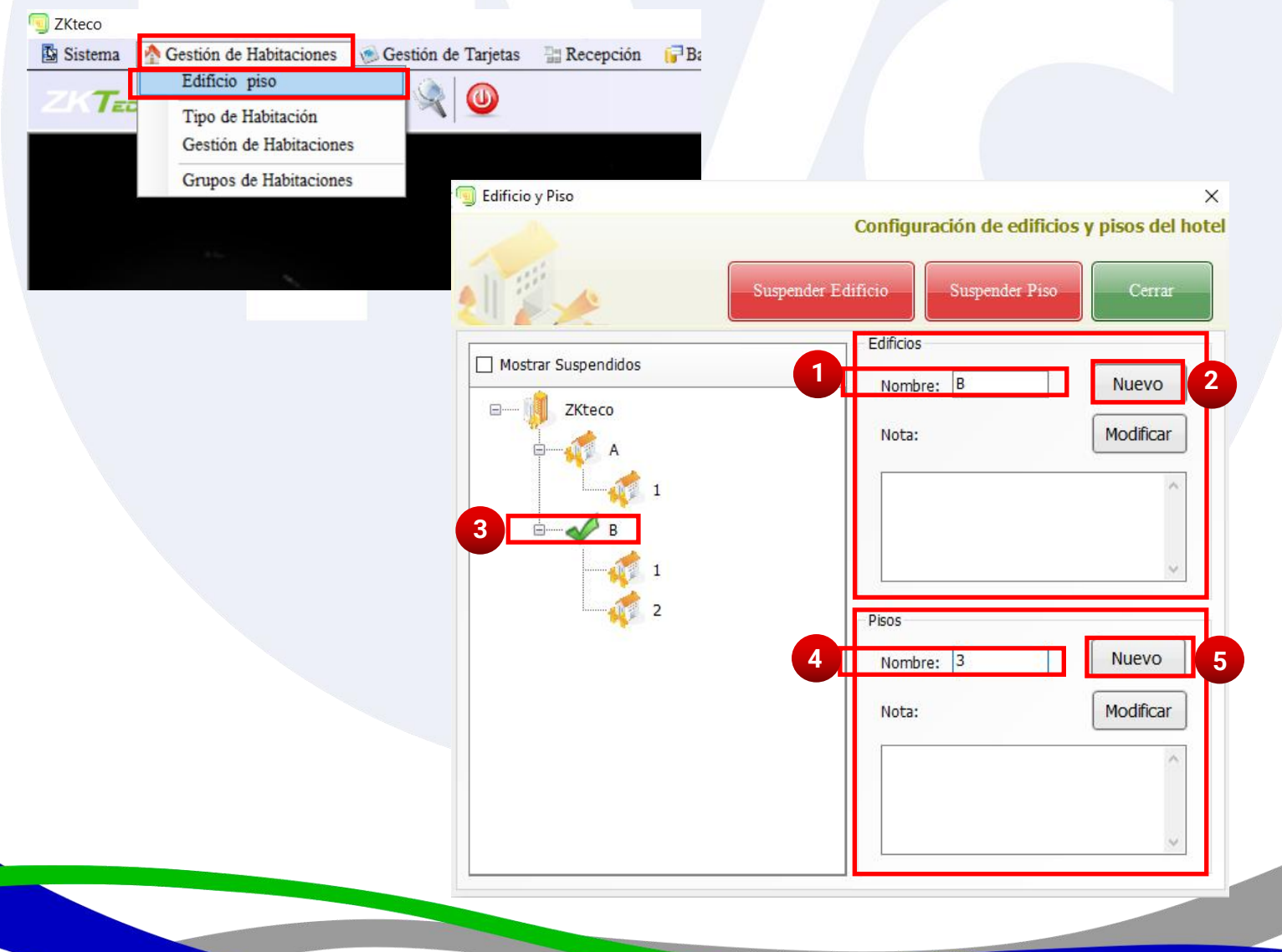

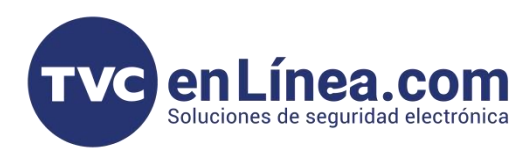

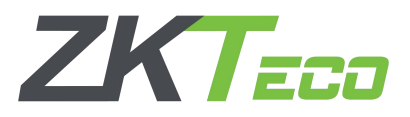

### Tipo de Habitación

El tipo de Habitación es la sección donde crearemos todos los parámetros de las habitaciones como el Nombre, Precio, Tamaño, Numero de camas, entre otro datos.

Esto con el fin de poder identificar las habitaciones y el costo que tienen cada una de ellas, así como sus características.

Para esta configuración daremos click en Gestion de Habitaciones Tipo de Habitaciones, y una vez en la ventana que aparece escribiremos todos los datos correspondientes a la habitación, una vez escritos todos los datos solo daremos click en Nuevo y no aparecerá en la sección inferior.

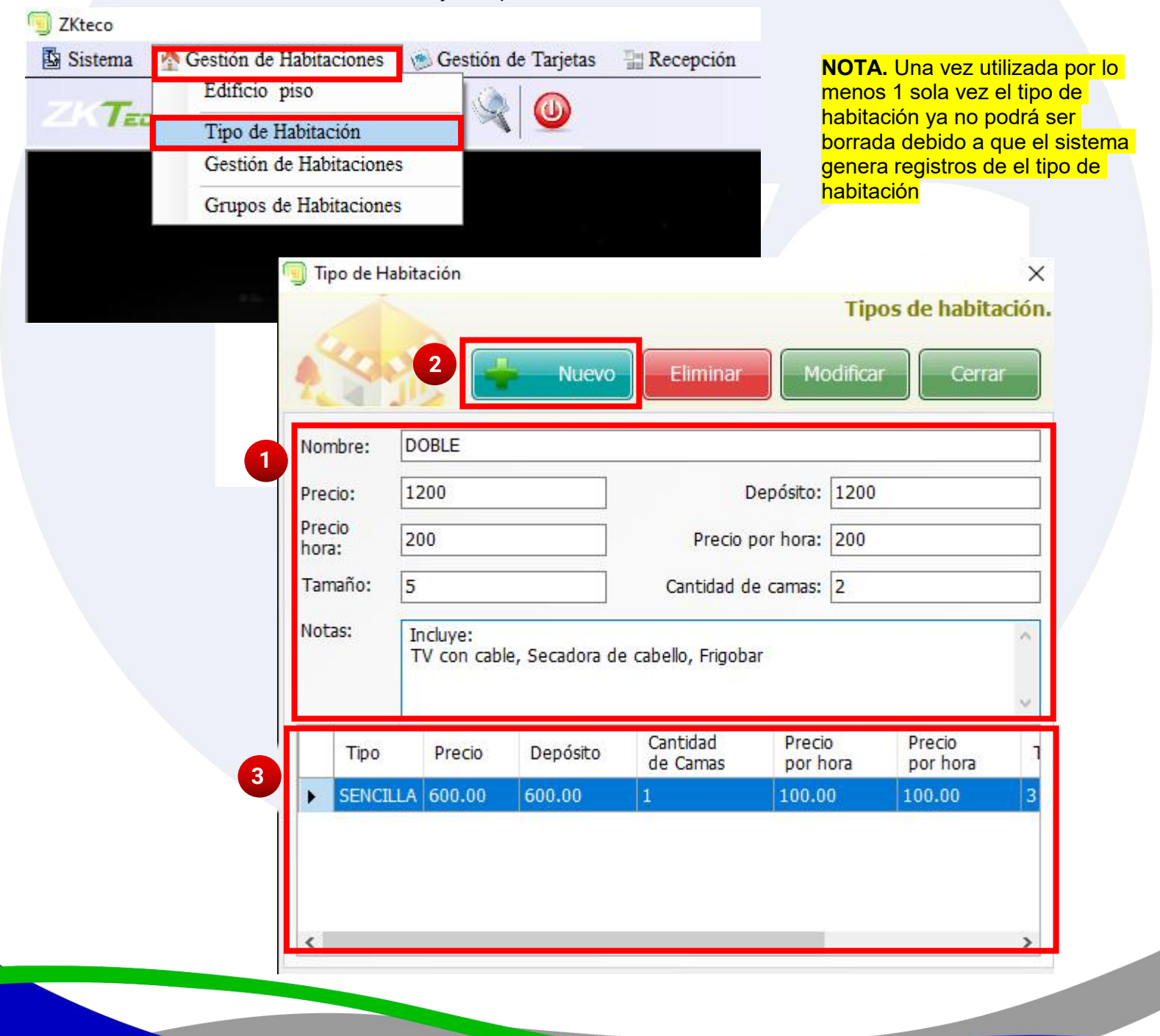

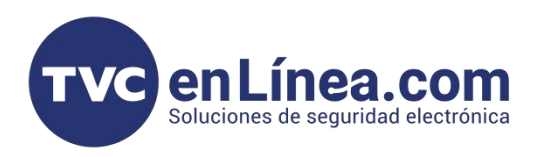

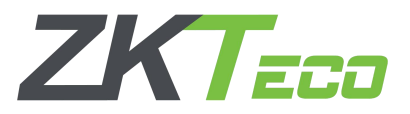

# Gestion de Habitaciones

Una vez creados los piso y tipos de habitaciones vamos a identificar y crear cada habitación dentro de los pisos correspondientes.

Para el cual daremos click en Gestion de Habitaciones, Gestion de Haitaciones, y dentro de la ventana que se abrirá seleccionaremos el piso donde queremos crear las habitaciones, en el panel lateral seleccionaremos el tipo de la habitación, escribiremos el nombre de la habitación y daremos click en Nuevo. La habitación se mostrara en el panel central.

| 🗐 ZKteco                                                               |                                                     |                               |                                     |                                       |            |                                                   |
|------------------------------------------------------------------------|-----------------------------------------------------|-------------------------------|-------------------------------------|---------------------------------------|------------|---------------------------------------------------|
| 🖪 Sistema 🔥                                                            | Gestión de Habitaciones 👘                           | Gestión de Tarjetas 🛛 🔡       |                                     |                                       |            |                                                   |
|                                                                        | Edificio piso                                       |                               |                                     |                                       |            |                                                   |
| ZKTEC                                                                  | Tipo de Habitación                                  | -  🌂 🔍                        |                                     |                                       |            |                                                   |
|                                                                        | Gestión de Habitaciones                             |                               |                                     |                                       |            |                                                   |
|                                                                        | C ( 111)                                            |                               |                                     |                                       |            |                                                   |
|                                                                        | Grupos de Habitaciones                              |                               |                                     |                                       |            |                                                   |
| k i l                                                                  |                                                     |                               |                                     |                                       |            |                                                   |
|                                                                        |                                                     |                               |                                     |                                       |            |                                                   |
|                                                                        |                                                     |                               |                                     |                                       |            |                                                   |
| - 100 (101 (2) (100 (2) (2) (2) (2) (2) (2) (2) (2) (2) (2)            |                                                     |                               |                                     |                                       |            |                                                   |
| J ZKteco - [Configuración de Habitac<br>尋 国 Sistema - 外 Gestión de Hat | ión]<br>bitaciones 🛛 👘 Gestión de Tarjetas 🛛 🔡 Rece | pción 🙀 Base de Datos 🦿 Gesti | ón de Usuarios 🛛 🙀 Gestión de Consu | imos 🕘 Avuda                          |            | – – – ×<br>– <i>e</i> ×                           |
|                                                                        | a 🔬 🙊 🔘                                             |                               |                                     |                                       | 27/12/2023 | 12:04:05 Usuario: Administrator Lector. @Break    |
|                                                                        |                                                     |                               |                                     |                                       | 1          | Configuración de Habitaciónes:                    |
|                                                                        |                                                     |                               |                                     |                                       |            | Cerrar                                            |
| 10                                                                     |                                                     |                               |                                     |                                       | Nostrar    | Nueva Habitación                                  |
| ZK taro                                                                |                                                     | Nombre                        | Nombre                              | <b>V</b>                              |            | Piso:                                             |
|                                                                        | Nombre Código Subcódigo                             | Tamaño Notas Edificio         | Piso Tipo Borrar                    |                                       |            | Tipo: SENCILLA ~                                  |
|                                                                        | 01 1 0                                              | 3 В                           | I SENCILLA                          |                                       |            | Tamaño: 3                                         |
| - B                                                                    |                                                     |                               |                                     |                                       |            | Cama Extra: 4 Precio Cama: 50.00                  |
|                                                                        |                                                     |                               |                                     |                                       |            | Notae:                                            |
| 2                                                                      |                                                     |                               |                                     |                                       |            | v                                                 |
|                                                                        |                                                     |                               |                                     |                                       | 3          | Nombre: 02                                        |
|                                                                        |                                                     |                               |                                     |                                       |            | Nuevo                                             |
|                                                                        |                                                     |                               |                                     |                                       |            |                                                   |
|                                                                        |                                                     |                               |                                     |                                       |            | Diatos: 1 *Ex:12F,                                |
|                                                                        |                                                     |                               |                                     |                                       |            | No. Inicial:                                      |
|                                                                        |                                                     |                               |                                     |                                       |            | *Ex:12F, Inicio: 12001,Crear 30                   |
|                                                                        |                                                     |                               |                                     |                                       |            | Nombre de Inicio = 12001, Cantidad = 30.          |
|                                                                        |                                                     |                               |                                     |                                       |            | Opción especial                                   |
|                                                                        |                                                     |                               |                                     |                                       |            | Con 4 al final Con 4 a la mitad                   |
|                                                                        |                                                     |                               |                                     |                                       |            | Con 7 al final Con 7 a la mitad Caracter especial |
|                                                                        |                                                     |                               |                                     |                                       |            | Firma 💿 Frente 🔿 Atrás                            |
|                                                                        |                                                     |                               |                                     |                                       | <b>_</b>   | Lote Reset                                        |
|                                                                        |                                                     |                               |                                     |                                       |            |                                                   |
|                                                                        |                                                     |                               |                                     |                                       |            |                                                   |
|                                                                        |                                                     |                               | Densel                              | · · · · · · · · · · · · · · · · · · · |            |                                                   |
|                                                                        |                                                     |                               | Para la creació                     | on automatica                         |            |                                                   |
|                                                                        |                                                     |                               | consultar la si                     | guiente pagina                        | a.         |                                                   |
|                                                                        |                                                     |                               |                                     |                                       |            |                                                   |
|                                                                        |                                                     |                               |                                     |                                       |            |                                                   |
|                                                                        |                                                     |                               |                                     |                                       |            |                                                   |
|                                                                        |                                                     |                               |                                     | •                                     |            |                                                   |

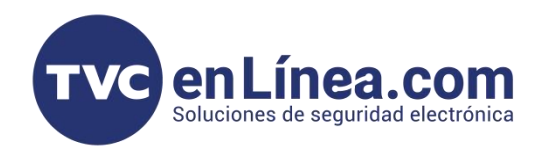

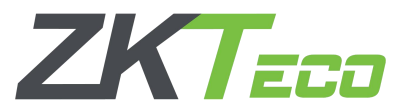

#### Creación Automática de Habitaciones

Para crear una serie de habitaciones en automático nos posicionaremos en la sección de Crear automáticamente, daremos el numero de dígitos que referencia a el piso y posteriormente en No. Inicial daremos el numero desde donde queremos que empiece la cadena de habitaciones y la cantidad de dicha cadena.

|                                                                                                    |                                                                                                    |                                                                                                   | Cerrar                                                                                                    |
|----------------------------------------------------------------------------------------------------|----------------------------------------------------------------------------------------------------|---------------------------------------------------------------------------------------------------|----------------------------------------------------------------------------------------------------|
| ZXteo       A       B       1       2       3                                                                                                    | Sistema ×<br>pre del Piso: 1<br>ezar habitación:101<br>ezar Código: 1<br>cantidad.5<br>odigo: 0<br>de habitación: SENCILLA | ⊖ Borrar ☐ Mostrar                                                                                | Nueva Habitación       Nombre       Piso:       Tipo:       SENCILLA       Estado:       Disponible       Tamaño:       3       Cama Extra:       4       Precio Cama:       50.00       Notas:       Nombre:       Nuevo       Modificar                                                                                                    |
|                                                                                                    | lo de Habitación: Disponible<br>le agregar Cama: 4 - Precio de cama:50.00<br>ño de cama:3<br>seguro?                       | 2                                                                                                 | Crear automáticamente         Dígitos:       1       "Exc12F,<br>LongRud=2         No. Inicial:       101       -1       Cantidad:       5         "Exc12F, jnicio:       12001, Crear 30       +abricones.       •         Nombre de Inicio = 12001, Cantidad = 30.       •       •       •         Opción especial       •       •       •       •         Con 4 al final       •       •       •       •         Opción especial       •       •       •       •         Con 7 al final       •       •       •       •         Firma       •       •       •       •         Lote       Reset       •       •       • |
| Información del Sistema                                                                                                    |                                                                                                    | Crear automáticament                                                                              | te<br>*Ex:12F.                                                                                                    |
| Nombre del Piso: 1<br>Empezar habitación:101<br>Empezar Código: 1<br>rear cantidad.:5                                                                                               |                                                                                                    | No. Inicial: 101 -                                                                                | Longitud=2                                                                                                    |
| Subcódigo: 0<br>Tipo de habitación: SENEILLA<br>Estado de Habitación: Disponible<br>Puede agregar Cama: 4 – Precio de cama:50.00<br>Tamaño de cama:3<br>Notas:<br><br>¿Está seguro? |                                                                                                    | Nombre de Inicio = 12<br>Opción especial<br>Con 4 al final<br>Con 7 al final<br>Caracter especial | 2001, Cantidad = 30.                                                                                                    |
| Sí No                                                                                                    |                                                                                                    | Firma                                                                                             | ● Frente ○ Atrás                                                                                                    |